# Оглавление

| Документы       2         ПО       2         Сборка дисковой системы       2         Подготовим образы дисков для эмулятора.       2         Конфигурация bluescsi v2       3         Конфигурация QBUS MSCP SCSI контроллера.       4         Конфигурирование аппаратной части       4         Настройка дисковой подсистемы       5         Конфигурирование дисков в дисковой подсистеме       6         Запуск в целевой системе PDP-11/XX RT-11 v5.7       10         Конфигурация DU       10         Инициализация DU       11         Копирование системы       12         Загрузчик.       12         Пороверка результатов.       13         Обнаруженные ошибки, фичи и замечания       14 | Оборудование                                  | 2  |
|----------------------------------------------------------------------------------------------------|-----------------------------------------------|----|
| ПО                                                                                                    | Документы                                     | 2  |
| Сборка дисковой системы                                                                                                    | ПО                                            | 2  |
| Подготовим образы дисков для эмулятора.       2         Конфигурация bluescsi v2       3         Конфигурация QBUS MSCP SCSI контроллера.       4         Конфигурирование аппаратной части       4         Настройка дисковой подсистемы       5         Конфигурирование дисков в дисковой подсистеме       5         Конфигурирование дисков в дисковой подсистеме       6         Запуск в целевой системе PDP-11/XX RT-11 v5.7       10         Конфигурация DU       10         Инициализация DU       11         Копирование системы       12         Загрузчик       12         Проверка результатов       13         Обнаруженные ошибки, фичи и замечания       14                           | Сборка дисковой системы                       | 2  |
| Конфигурация Dluescsi v2       3         Конфигурация QBUS MSCP SCSI контроллера       4         Конфигурирование аппаратной части       4         Настройка дисковой подсистемы       5         Конфигурирование дисков в дисковой подсистеме       5         Запуск в целевой системе PDP-11/XX RT-11 v5.7       10         Конфигурация DU       10         Инициализация DU       11         Копирование системы       12         Загрузчик       12         Проверка результатов       13         Обнаруженные ошибки, фичи и замечания       14                                                                                                    | Подготовим образы дисков для эмулятора        | 2  |
| Конфигурация QBUS MSCP SCSI контроллера                                                                                                    | Конфигурация bluescsi v2                      | 3  |
| Конфигурирование аппаратной части                                                                                                    | Конфигурация QBUS MSCP SCSI контроллера       | 4  |
| Настройка дисковой подсистемы                                                                                                    | Конфигурирование аппаратной части             | 4  |
| Конфигурирование дисков в дисковой подсистеме                                                                                                    | Настройка дисковой подсистемы                 | 5  |
| Запуск в целевой системе PDP-11/XX RT-11 v5.7                                                                                                    | Конфигурирование дисков в дисковой подсистеме | 6  |
| Конфигурация DU                                                                                                    | Запуск в целевой системе PDP-11/XX RT-11 v5.7 | 10 |
| Инициализация DU                                                                                                    | Конфигурация DU                               | 10 |
| Копирование системы                                                                                                    | Инициализация DU                              | 11 |
| Загрузчик                                                                                                    | Копирование системы                           | 12 |
| Проверка результатов                                                                                                    | Загрузчик                                     | 12 |
| Обнаруженные ошибки, фичи и замечания14                                                                                                    | Проверка результатов                          | 13 |
|                                                                                                    | Обнаруженные ошибки, фичи и замечания         | 14 |

# Установка SCSI в PDP-11/XX для RT-11 v5.7

Если вы обнаружили ошибку, не согласны с содержанием, или, что очень хорошо, хотите дополнить информацию – просто сделайте документ лучше. Претензии не принимаются.

Документ о том, как запустить SCSI на PDP-11 + RT-11.

## Оборудование

PDP-11/XX

QBUS SCSI MSCP + Mahyan от контроллера!

Bluescsi V2 (эмулятор SCSI, 50pin)

https://github.com/BlueSCSI/BlueSCSI-v2

https://bluescsi.com/docs/

# Документы

SQ706A\_SCSI\_MSCP\_Disk\_Controller\_Oct89

2120-0143R\_Dilog\_DQ616\_Installation\_and\_Operation\_Manual\_Apr1989

Rzxxdpsg

2120-0209\_SQ739\_SCSI\_MSCP\_Disk\_and\_Tape\_Controller\_Oct91

Dilog\_SQ759\_SCSI\_MSCP

EK-MPDP1-IN-0001\_RQZX1\_SCSI\_Controller\_Upgrade\_and\_Installation\_Guide\_199208

# ΠΟ

Disk Jockey (k bluescsi) https://bluescsi.com/docs/

Загружаемый RT11 5.7 - дискета, лента, что-то другое и то, откуда вы это будете запускать. Я использовал контроллер AZ (благодарности автору) и DD.

# Сборка дисковой системы

- Диски
- Контроллер
- Настройки
- Тесты

Подготовим образы дисков для эмулятора.

Итак, SD-карту в компьютер!

Необходимо создать образ диска.1

\$dd if=/dev/zero of=<mark>HD00\_512\_32 MB.img</mark> bs=512 count=32767

<sup>&</sup>lt;sup>1</sup> Обнаруженные ошибки, фичи и замечания: 1

Имя файла по аналогии с принятым в bluescsi именованием файлов

#### Или,

Запускаем Disk Jockey, создаем диск<sup>2</sup> или сразу пачку дисков, я сделал несколько по 26Мб, а-ля Seagate ST-127N, 32Мб Seagate ST-138N и подобные.

| Bisk Jockey for V | Vindows                                                                     |                                 |                                              |                                      |                                             |                   | ×            |
|-------------------|-----------------------------------------------------------------------------|---------------------------------|----------------------------------------------|--------------------------------------|---------------------------------------------|-------------------|--------------|
|                   | <ul> <li>Specify a capacity: 26</li> <li>Use a classic configura</li> </ul> | 6<br>ition:                     | MB                                           |                                      |                                             |                   |              |
|                   | Compact and All-In-One                                                      | $\sim$                          | Macintosh SE                                 |                                      | $\checkmark$                                | 20                | ∀ MB         |
|                   | Using a classic config                                                      | guration will n                 | ot prevent your disk i                       | mage to work i                       | n other machines. It                        | 's just a siz     | e indicator. |
|                   | Use with:                                                                   | BlueSCSI                        |                                              | ~                                    | SCS                                         | I ID: 0           | ~            |
|                   | Disk Image Name:                                                            | HD00_512                        | 2 26 MB.hda                                  |                                      |                                             |                   |              |
|                   | Save in:                                                                    | C:\Users\                       | user\Desktop                                 |                                      |                                             |                   |              |
|                   | Images for Basilisk II,<br>Images for BlueSCSI                              | Mini vMac or<br>or PiSCSI are o | Floppy Emu are simp<br>device images that co | ole empty volur<br>Intain a Partitio | ne images (full of ze<br>n Map and a SCSI d | eroes).<br>river. |              |
|                   | <ul> <li>➢ Advanced Options</li> </ul>                                      |                                 |                                              |                                      |                                             |                   |              |
| Settings          | ]                                                                           | Crea                            | te the Image                                 |                                      |                                             | About Di          | sk Jockey    |

Полученные образы дисков переносим на SD-карту:

| a1 a1 2a2/ | aa • aa   | 19 030 log tyt                |
|------------|-----------|-------------------------------|
| 01.01.2024 | 00.00     | 19 000 10g.CAC                |
| 30.09.2024 | 18:57     | 557 bluescsi.ini              |
| 23.04.2024 | 23:24     | 54 591 488 HD50_512 52 MB.hda |
| 30.09.2024 | 16:52     | 27 328 512 HD00_512 26 MB.hda |
| 30.09.2024 | 18:52     | 27 328 512 HD30_512 26 MB.hda |
| 30.09.2024 | 18:56     | 27 328 512 HD10_512 26 MB.hda |
| 30.09.2024 | 18:56     | 27 328 512 HD20_512 26 MB.hda |
|            | 7 файлов  | 163 925 123 байт              |
|            | 0 папок 6 | 52 027 857 920 байт свободно  |
|            |           |                               |

## Конфигурация bluescsi v2

Воспользуемся конфигуратором на сайте, документацией или возьмем готовый конфиг (его можно отредактировать как угодно!)

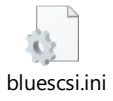

<sup>&</sup>lt;sup>2</sup> Обнаруженные ошибки, фичи и замечания: 2

#### Bluescsi.ini ПРИМЕР!

| [SCSI]<br>System=Generic<br>Quirks=0 ; Standard<br>Debug=1 ; On<br>EnableSCSI2=0 ; Off<br>EnableParity=1 ; On                                                                                                    |
|----------------------------------------------------------------------------------------------------|
| EnableParity=1 ; On<br>[SCSI0]<br>SectorsPerTrack=17<br>HeadsPerCylinder=4<br>Type=0 ; Fixed<br>Vendor=SEAGATE<br>Product=ST-127N_0<br>[SCSI1]<br>SectorsPerTrack=17<br>HeadsPerCylinder=4<br>Type=0 ; Fixed<br>Vendor=SEAGATE<br>Product=ST-127N_1<br>[SCSI2]<br>SectorsPerTrack=17<br>Koнфигурация Bluescsi v2<br>HeadsPerCylinder=4<br>Type=0 ; Fixed<br>Vendor=SEAGATE<br>Product=ST-127N_2<br>[SCSI3]<br>SectorsPerTrack=17<br>HeadsPerCylinder=4<br>Type=0 ; Fixed<br>Vendor=SEAGATE<br>Product=ST-127N_3<br>[SCSI5]<br>SectorsPerTrack=27 |
| HeadsPerCylinder=8                                                                                                    |
| Type=0 ; Fixed                                                                                                    |
| Vendor=DEC<br>Product=R722                                                                                                    |
| FTUUUUL-RZZ                                                                                                    |

# Конфигурация QBUS MSCP SCSI контроллера

#### Конфигурирование аппаратной части

В конфигурацию входит:

- Настройка адресов, портов, прерываний, функций и всего, что может быть настроено перемычками на плате (Рис. 1)
- Настройка всего вышеперечисленного, программным способом, если это предусмотрено вендором (см. документацию на имеющийся контроллер) – как альтернативный вариант или дополнительный.

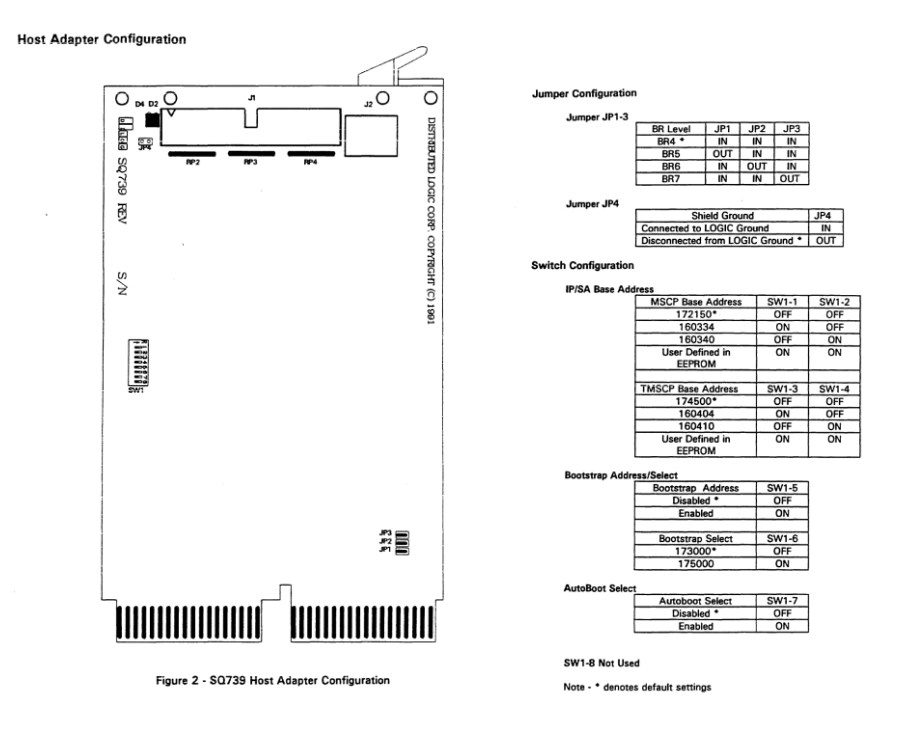

#### Рис. 1 Пример: настройка контроллера SQ739, согласно документации

Настройки "по умолчанию" обычно самые правильные, и, если не требуется особых условий (например несколько контроллеров MSCP/DU), то лучше убедиться, что настройки "по умолчанию" действительно установлены (адрес MSCP 172150, Boot addr 173000, прерывание 4).

Для работы дисковой системы RT-11 необходима поддержка MSCP (диск DU), а TMSCP можно отключить (если вам нужно – не отключайте).

#### Настройка дисковой подсистемы

Дисковая система SCSI представляет собой комплекс из контроллера и дисков, и диски должны быть сконфигурированы и отформатированы на нашем целевом контроллере, необходимо убедиться, что в дисковой подсистеме имеется взаимопонимание.

Схема подключения дисков SCSI, в нашем, самом примитивном случае, представляет собой общую шину (шлейф), на которую подключен контроллер и диски, шлейф со стороны последнего диска заканчивается терминатором (такой разъем с набором резисторов или включаемая опция на жестком диске).

Для bluescsi v2, эмуляторе SCSI устройства:

- терминирование шины включается перемычкой "TRM\_ON" на плате;
- перемычкой включен режим "Target";
- перемычкой выключен режим "Initiator";
- перемычка "Power" включена.

SCSI шина имеет нумерацию устройств (например, 8 или 16 адресов), по умолчанию – контроллер (host) ID:7, диски – от 0 до 6 (или 0 до 14).

При подключении дисков необходимо убедиться, что конфликта адресов не возникло.

В приведенном примере для конфигурации bluescsi v2: диски ID:0, 1, 2, 3, 5.

Конфигурирование параметров контроллера осуществляется в специальной встроенной программе, которая может содержаться в ПЗУ контроллера или загружаться отдельно.

Параметры контроллера: ID:7, остальные опции – по умолчанию.

См. документацию на контроллер.

В приведенном случае программа управления настройками контроллера доступна через специальную консоль (SLU контроллера), порт RS232, 96008N1.

|                           |          | -     |
|---------------------------|----------|-------|
| Dilog On-Board Diagnostic | Model    | MQ759 |
| Diagnostic Main Menu      | Revision | G2    |

| MSCP IP/SA Add | lress 172150   | Boot Addre | <mark>ss 173000</mark> |
|----------------|----------------|------------|------------------------|
| TMSCP IP/SA Ad | dress Disabled | Autoboot   | Enabled                |

-----

(P)rinter or (C)RT ? :C

Diagnostic Main Menu

-----

1 - Controller Utility Menu

2 - Controller Configuration Menu

3 - Unit Mapping Menu

#### Enter a Selection (CR to Exit) : 2

Конфигурируем контроллер (надо проверить настройки портов и ID)

Автозагрузку можно до завершения отключить, чтобы при установке системы выбирать, откуда загружаться!

Подробное описание – см. документацию на контроллер и след. раздел.

Конфигурирование дисков в дисковой подсистеме

Подключившись к консоли контроллера, получаем доступ к диалоговому меню настроек:

| Dilog On-Board Diagnostic | Model      | MQ759            |
|---------------------------|------------|------------------|
| Diagnostic Main Menu      | Revision   | G2               |
| MSCP IP/SA Address 172    | 2150 Boot  | t Address 173000 |
| TMSCP IP/SA Address Disa  | abled Auto | oboot Enabled    |
|                           |            |                  |

-----

-----

(P)rinter or (C)RT ? :C

#### Diagnostic Main Menu

-----

- 1 Controller Utility Menu
- 2 Controller Configuration Menu
- 3 Unit Mapping Menu

#### Enter a Selection (CR to Exit) : 1

#### **Controller Utility Menu**

-----

- 1 SCSI Direct Command
- 2 Write/Read SCSI Unit
- 3 Format SCSI Unit
- 4 SCSI Bus Scan
- 5 Write/Read Floppy
- 6 Format Floppy

#### Enter a Selection (CR to Exit) : 4

#### Посмотрим, что видит контроллер на шине:

\_\_\_\_\_

| Dilog On-Board Diagnos  | tic      | Model    | MQ7     | 59       |
|-------------------------|----------|----------|---------|----------|
| Controller Utility Menu |          | Revision | G2      |          |
| MSCP IP/SA Address      | 172150   | Boot     | Address | s 173000 |
| TMSCP IP/SA Address     | Disabled | Auto     | boot    | Enabled  |

-----

SCSI Bus Scan

-----

Node LUN Type Current Device

-----

- 0 0 Disk SEAGATE ST-127N\_0
- 1 0 Disk SEAGATE ST-127N\_1
- 2 0 Disk SEAGATE ST-127N\_2
- 3 0 Disk SEAGATE ST-127N\_3
- 4 0 Not Found
- 5 0 Disk DEC RZ22

- 6 0 Not Found
- 7 0 Host DILOG MQ759

\*\*\*\* CR to Continue \*\*\*\*

#### Все диски на месте!

**Controller Utility Menu** 

-----

- 1 SCSI Direct Command
- 2 Write/Read SCSI Unit
- 3 Format SCSI Unit
- 4 SCSI Bus Scan
- 5 Write/Read Floppy
- 6 Format Floppy

#### Enter a Selection (CR to Exit) : 3

Форматируем все диски!

\_\_\_\_\_

| Dilog On-Board Diagnostic   | Model MC     | 2759      |
|-----------------------------|--------------|-----------|
| Controller Utility Menu     | Revision G2  |           |
| MSCP IP/SA Address 17215    | 0 Boot Addre | ss 173000 |
| TMSCP IP/SA Address Disable | ed Autoboot  | Enabled   |

-----

Format SCSI Unit

-----

SCSI Node [00] : 1

SCSI LUN [00] :

Testing Unit: SEAGATE ST-127N\_1

WARNING - Data will be overwritten

Procede (Y/N) ? Y

Format Started, Please Wait...

#### Completed with no Errors

\*\*\*\* CR to Continue \*\*\*\*

Диск отформатирован, ошибок нет. Остальные диски форматируем аналогично.

| Dilog  | On-  | Board Dia    | agnostic  |         | Model             | MQ      | 759       |
|--------|------|--------------|-----------|---------|-------------------|---------|-----------|
| Diagn  | osti | c Main Me    | enu       |         | Revisior          | n G2    |           |
| MSCF   | P IF | P/SA Addr    | ess 17    | 2150    | Boc               | t Addre | ss 173000 |
| TMSC   | ΡI   | P/SA Add     | ress Dis  | sabled  | Au                | toboot  | Enabled   |
|        |      |              |           |         |                   |         |           |
| Dia    | gnc  | stic Main    | Menu      |         |                   |         |           |
|        |      |              |           |         |                   |         |           |
| 1 - 0  | Cor  | ntroller Uti | lity Men  | u       |                   |         |           |
| 2 -    | Cor  | ntroller Co  | nfigurati | on Men  | u                 |         |           |
| 3 -    | Uni  | t Mapping    | Menu      |         |                   |         |           |
| Ent    | er a | a Selectio   | on (CR t  | o Exit) | : 3               |         |           |
| Посмо  | отр  | им карту ,   | дисков    |         |                   |         |           |
|        |      |              |           |         |                   |         |           |
| Dilog  | On-  | Board Dia    | agnostic  |         | Model             | MQ      | 759       |
| Unit M | lap  | ping Menu    | r         |         | Revision          | G2      |           |
| MSCF   | , IE | P/SA Addr    | ess 17    | 2150    | Boo               | t Addre | ss 173000 |
| TMSC   | PI   | P/SA Add     | ress Dis  | sabled  | Au                | toboot  | Enabled   |
|        |      |              |           |         |                   |         |           |
| Uni    | t Ma | apping Me    | enu       |         |                   |         |           |
|        |      |              |           |         |                   |         |           |
| Noc    | de L | UN (T)MS     | ЗСР Тур   | e Curr  | ent Device        |         |           |
|        |      |              |           |         |                   |         |           |
| 0      | 0    | DU000        | Disk      | SEAG    | ATE ST-12         | 27N_0   |           |
| 1      | 0    | DU001        | Disk      | SEAG    | ATE ST-12         | 27N_1   |           |
| 2      | 0    | DU002        | Disk      | SEAG    | ATE ST-12         | 27N_2   |           |
| 3      | 0    | DU003        | Disk      | SEAG    | ATE ST-12         | 27N_3   |           |
| 5      | 0    | DU004        | Disk      | DEC F   | RZ22              |         |           |
| 7      | 0    | Ho           | ost DI    | LOG M   | <mark>Q759</mark> |         |           |
| Aut    | o C  | onfigure (   | Option E  | nabled  |                   |         |           |

\*\*\*\* CR to Continue \*\*\*\*

Если поставить только один диск, то он будет DU0: - в моей конфигурации дисководов нет.

Потом, через SET можно изменить нумерацию дисков, но я сделал так.

Конфигурация SCSI завершена.

Запуск в целевой системе PDP-11/XX RT-11 v5.7

Включаем машину

#### Консоль SLU:

KDF11B-BJ ROM V1.1

256KB MEMORY

9 STEP MEMORY TEST

STEP 1 2 3 4 5 6 7 8 9

TOTAL MEMORY ERRORS = 0

CLOCK ENABLED

**TRYING UNIT DU3** 

**BOOTING FROM DU3** 

**?BOOT-U-I/O error** 

000720

@

173000

Диск DU3: у нас уже есть! Но он пустой. Можно выключить автозагрузку в настройках контроллера и выбрать нужный источник загрузки или запустить машину с альтернативного адреса, я выбрал AZ: (можно и с dd0: загрузить систему)

@177226g

RT-11FB V05.07

.R MSCPCK

Конфигурация DU

#### .sh dev:du

-----

Device Status CSR Vector(s)

 DU
 Installed
 172150
 154

 DU0: is set PORT = 0, UNIT = 0, PART = 0
 0, UNIT = 0, PART = 1

 DU1: is set PORT = 0, UNIT = 0, PART = 1

 DU2: is set PORT = 0, UNIT = 0, PART = 2

 DU3: is set PORT = 0, UNIT = 0, PART = 3

 DU4: is set PORT = 0, UNIT = 0, PART = 4

-----

DU5: is set PORT = 0, UNIT = 0, PART = 5

DU6: is set PORT = 0, UNIT = 0, PART = 6

DU7: is set PORT = 0, UNIT = 0, PART = 7

Видим DU0..7, где PORT – контроллер, UNIT – ID на шине, PART – раздел диска.

Так как способ создания на диске нескольких разделов я ни вспомнить ни найти не смог (см. выше по большие диски), то каждый диск до 32Мб является единственным разделом с номером 0 (PART=0).

Установим параметры дисков (DU3: - для примера)

#### .SET DU3: PORT=0,UNIT=3,PART=0

Остальные – по аналогии

Таким же образом, можно переконфигурировать DU на другие UNIT и PART.

Перезагрузка!

Инициализация DU KDF11B-BJ ROM V1.1 256KB MEMORY **9 STEP MEMORY TEST** STEP 1 2 3 4 5 6 7 8 9 TOTAL MEMORY ERRORS = 0 CLOCK DISABLED **TRYING UNIT DU3** BOOTING FROM DU3 ?BOOT-U-I/O error 000720 @177226g RT-11FB V05.07 .R MSCPCK .sh dev:du Device Status CSR Vector(s) -------------DU Installed 172150 154 DU0: is set PORT = 0, UNIT = 0, PART = 0 DU1: is set PORT = 0, UNIT = 0, PART = 1 DU2: is set PORT = 0, UNIT = 0, PART = 2 DU3: is set PORT = 0, UNIT = 3, PART = 0 DU4: is set PORT = 0, UNIT = 0, PART = 4 DU5: is set PORT = 0, UNIT = 0, PART = 5 DU6: is set PORT = 0, UNIT = 0, PART = 6 DU7: is set PORT = 0, UNIT = 0, PART = 7

#### .init du3:

DU3:/Initialize; Are you sure? Y

Volume contains protected files; Are you sure? Y

#### Копирование системы

#### .copy/sys az0: du3:

Files copied: AZ0:LD.SYS to DU3:LD.SYS AZ0:LDX.SYS to DU3:LDX.SYS AZ0:RSXLIB.OBJ to DU3:RSXLIB.OBJ ...... AZ0:RSXLIB.MLB to DU3:RSXLIB.MLB

AZ0:DMPROM.OBJ to DU3:DMPROM.OBJ AZ0:SYSGEN.TMP to DU3:SYSGEN.TMP

#### Загрузчик

.copy/boot du3:rt11fb.sys du3:rt11fb.sys .boot du3:

## ...

RT-11FB V05.07

.TYPE V5USER.TXT

#### RT-11 V5.7

Installation of RT-11 Version 5.7 is complete and you are now running RT-11 from your system volume.

....

.R MSCPCK

#### .sh dev:du

Device Status CSR Vector(s)

DU Resident 172150 154

DU0: is set PORT = 0, UNIT = 0, PART = 0 DU1: is set PORT = 0, UNIT = 0, PART = 1 DU2: is set PORT = 0, UNIT = 0, PART = 2 DU3: is set PORT = 0, UNIT = 3, PART = 0 DU4: is set PORT = 0, UNIT = 0, PART = 4 DU5: is set PORT = 0, UNIT = 0, PART = 5 DU6: is set PORT = 0, UNIT = 0, PART = 6 DU7: is set PORT = 0, UNIT = 0, PART = 7

#### Проверка результатов.

Критерии: машина должна автоматически загружаться с DU3:

Выключим машину и снова ее включим:

KDF11B-BJ ROM V1.1 256KB MEMORY 9 STEP MEMORY TEST STEP 1 2 3 4 5 6 7 8 9 TOTAL MEMORY ERRORS = 0 CLOCK DISABLED TRYING UNIT DU3 BOOTING FROM DU3 RT-11FB V05.07

.TYPE V5USER.TXT

#### RT-11 V5.7

Installation of RT-11 Version 5.7 is complete and you are now running RT-11 from your system volume.

Your system volume is your working volume if you have used the Automatic Installation (AI) procedure. If you have installed RT-11 using that procedure, Mentec recommends you verify the correct operation of your system's software using the VERIFY verification procedure. You can only perform VERIFY on the valid target (output) media you used for the AI procedure. Run VERIFY before you run CONFIG. To run VERIFY, enter the command:

### IND VERIFY

You should read the file V5NOTE.TXT, which you can TYPE or PRINT. Also,

read the Introduction to RT-11, and the Installation Guide which

contain much of the information you need to use RT-11 Version 5.7.

.R MSCPCK

.dir

•••

#### Все работает!

## Обнаруженные ошибки, фичи и замечания

Таблица 1.

 <u>Замечание:</u> В процессе установки, я столкнулся с проблемой больших дисков, RT11 почему-то не захотела с ними работать, но с этим разберемся потом, когда-нибудь потом, может быть.

 Гипотеза: Возможно проблема связана с п.2Таб.1

 <u>Замечание:</u> обнаружил, что последний диск на (моей?) конфигурации не работает, это выражается в том, что если сделать любое количество дисков (от 0 до 6), то последний диск будет выдавать ошибку, а если он единственный:

 .init du0:
 DU0:/Initialize; Are you sure? Y

 PUUP-F-Size function failed